# Notice utilisation du portail famille NOEFIL pour les parents

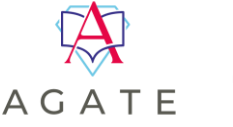

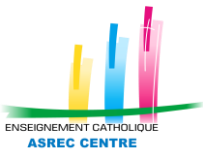

# **SOMMAIRE**

| Information et Avertissement | <u>3</u> |
|------------------------------|----------|
| Présentation du menu         | 3        |
| Menu Tableau de bord :       | 3        |
| Menu Actualités :            | 6        |
| Menu Facturation :           | 7        |
| Menu Restauration :          | 7        |
| Menu Réservation :           |          |
| Menu Click & Collect :       |          |
| Menu périscolaire :          | 9        |
| Menu Paiement en ligne :     |          |
| Menu Absences :              |          |
| Menu Notifications :         |          |
| Menu Contact :               |          |
| Menu Mes informations :      |          |
| Menu Mes documents :         |          |
| Menu Mon compte :            |          |

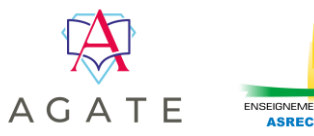

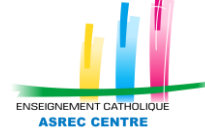

# **Information et Avertissement**

INFORMATION : le portail famille NOEFIL est un site internet accessible depuis n'importe quel terminal ayant accès à internet. Il n'existe pas d'application pour smartphone, il vous faudra passer par un navigateur internet pour accéder au site.

AVERTISSEMENT : cette documentation est à l'usage de tous. Elle est, par ce fait, la plus généraliste possible. Il se peut que vous ne puissiez pas accéder à certaines options présentées ci-après. Ces options dépendent du paramétrage des établissements et peuvent donc être inaccessibles.

<u>Retour au sommaire</u>

## Présentation du menu

Un menu sur la gauche vous permettra d'accéder aux différentes parties du site.

Tableau de bord

## Menu Tableau de bord :

C'est la page d'accueil de l'espace famille.

Suivant les options activées par l'établissement, ce menu peut permettre d'accéder suivant les options activées par l'établissement :

#### Aux informations financières :

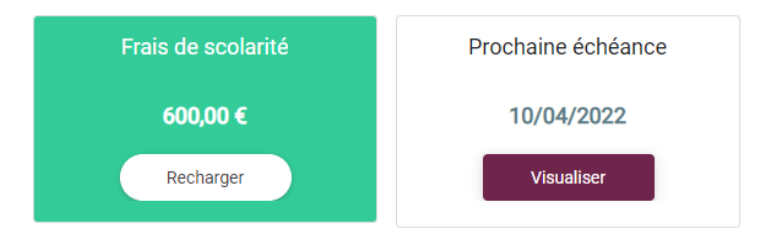

Le bouton Recharger indique la possibilité de payer par CB.

### Aux crédits self et/ou cafétéria de vos enfants :

| Classe        |              | Classe        |              |
|---------------|--------------|---------------|--------------|
| Carte         | Pas de carte | Carte         | Pas de carte |
| SELF crédit   | 0,00 €       | SELF crédit   | 0,00 €       |
| CAFET. crédit | 0,00 €       | CAFET. crédit | 0,00 €       |

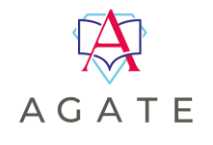

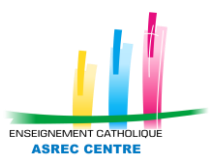

## A un accès rapide aux différents menus :

Accès rapide

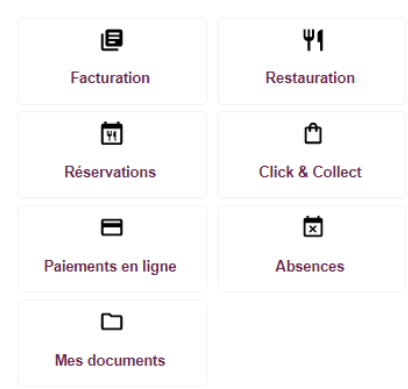

#### Aux actualités envoyées par l'établissement.

| Ac | tualités de l'établ | lissement  |               |  |
|----|---------------------|------------|---------------|--|
|    | 04/11/2022 à 04:11  | TE\$T98800 | $\rightarrow$ |  |

En cliquant sur la flèche, vous ouvrez le contenu de l'actualité. Ces actualités sont aussi accessibles depuis le menu *Actualités*.

#### Aux réinscriptions :

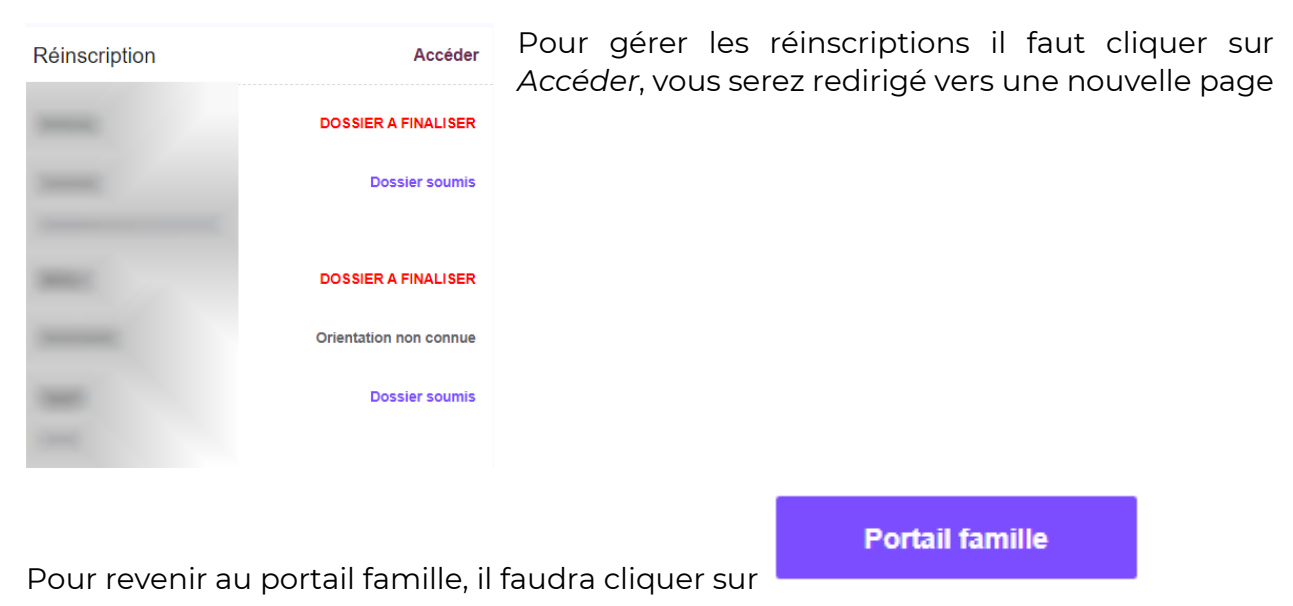

Deux solutions s'offrent à vous dans ce menu : soit l'établissement vous fera une proposition pour l'année suivante, soit vous aurez la possibilité de faire un vœux pour l'année suivante.

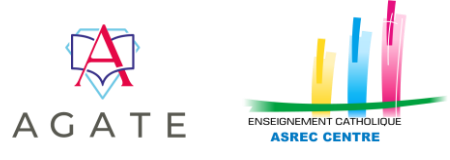

Dans les deux cas, les manipulations sont à faire pour tous les enfants listés :

- 3EME

| 04/01/2023   | 3EME - COLLEGE FICTIF ASREC     | ACTION REQUISE ••• | , |
|--------------|---------------------------------|--------------------|---|
| En cliquant, | vous arrivez vers cet affichage |                    |   |

| Finaliser | Ne pas ré-inscrire |
|-----------|--------------------|

ACTION REQUISE

X

En cliquant sur *Ne pas ré-inscrire*, vous serez invité à indiquer le motif de non réinscription et à valider votre demande.

| Demande de non ré-inscription                                                                       | ×   |
|----------------------------------------------------------------------------------------------------|-----|
| Veuillez indiquer votre motif pour la non ré-inscription de<br>dans notre établissement COLLEGE ASR | EC. |
|                                                                                                    |     |
| Confirmer la non ré-inscription                                                                     |     |

En cliquant sur *Finaliser*, vous allez pouvoir effectuer la procédure de réinscription Cette réinscription comporte plusieurs phases :

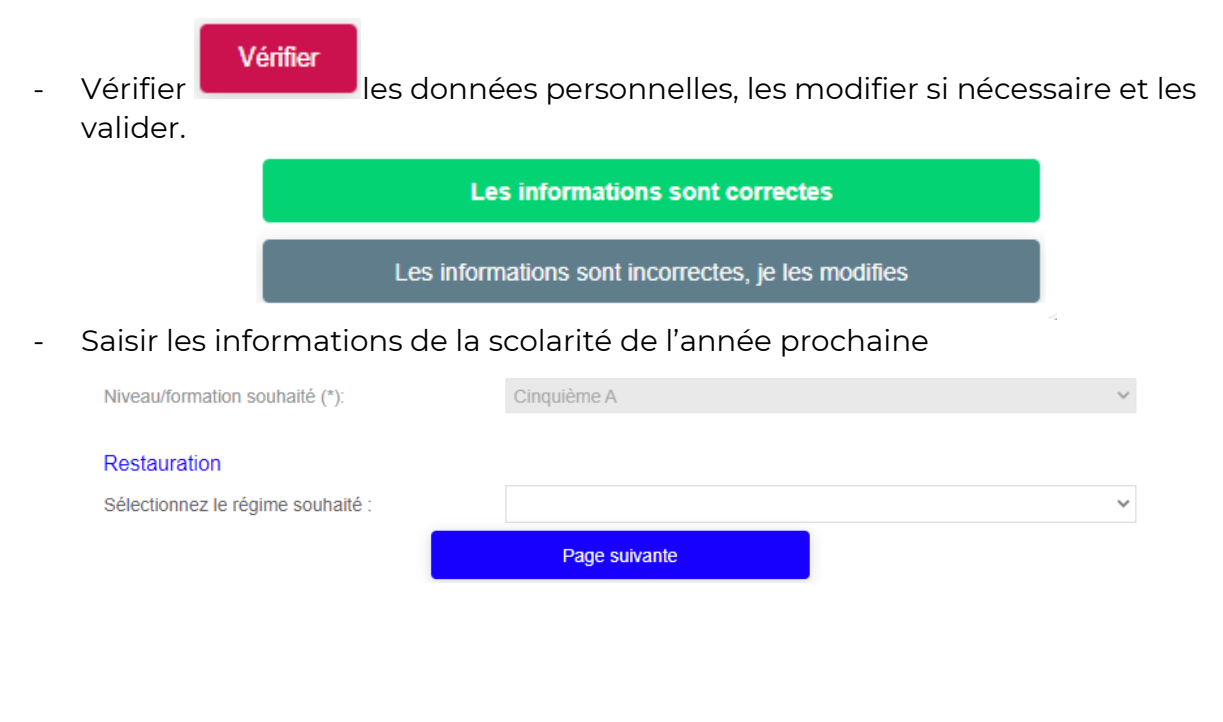

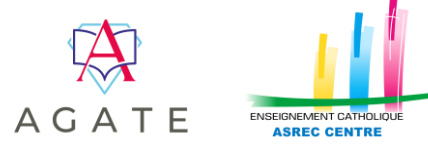

- Saisir les informations complémentaires demandées par l'établissement

| Catégorie socio-professionnelle (*) | N° Identifiant National Élève (INE) |
|-------------------------------------|-------------------------------------|
| \                                   | ,                                   |
| Entreprise                          |                                     |
|                                     |                                     |
| Situation professionnel (*)         |                                     |
| ~                                   | •                                   |
| N° téléphone bureau                 |                                     |
|                                     |                                     |
| N° tél. portable professionnel      |                                     |
|                                     |                                     |

- Joindre les pièce jointes demandées par l'établissement (la capture d'écran cidessous est un exemple)

|                          | ×    | Bulletin du 3e trimestre<br>de l'année passée   | Joindre un fich | ier       |              |                   |         |
|--------------------------|------|-------------------------------------------------|-----------------|-----------|--------------|-------------------|---------|
|                          | ×    | Lettre de motivation                            | Joindre un fich | ier       |              |                   |         |
|                          | ×    | Photocopie de la carte<br>d'identité de l'élève | Joindre un fich | ier       |              |                   |         |
| Validar vatra dessiar    |      | Valider                                         | mon dos         | sier      |              |                   |         |
| - Valider votre dossier  |      |                                                 |                 |           | <u>Retou</u> | <u>ır au somn</u> | naire P |
| Menu Actualités :        | Actu | Jalités                                         |                 |           |              |                   |         |
| Ce menu permet d'accéder | aux  | actualités en                                   | voyées pa       | ar l'étab | olissem      | ent.              |         |

01/04/2022 à 10:04 ENSEMBLE SCOLAIRE ASREC CENTRE TEST

En cliquant sur Afficher, vous visualisez l'actualité

Retour au sommaire

Afficher

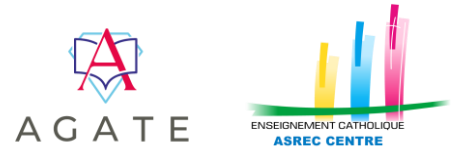

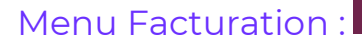

Cette partie vous permettra de visualiser les mouvements financiers liés à la scolarité

Facturation

IE.

de vos enfants : règlements, prélèvements, factures, etc. Il y a aussi la possibilité de télécharger les factures, de visualiser vos échéances et de faire des règlements (optionnels).

| 04/04/2022 Facture complémenta | aire du 04/04/2022          |                  |             |                 | 300,00 €      | Télécharger la facture |
|--------------------------------|-----------------------------|------------------|-------------|-----------------|---------------|------------------------|
|                                |                             | Liste des échéan | ces         |                 |               |                        |
|                                | Libellé                     |                  | Échéance le | Valeur          |               |                        |
|                                | Échéance du mois d'avril    |                  | 10/04/2022  | 150,00 €        |               |                        |
|                                | Échéance du mois de mai     |                  | 10/05/2022  | 150,00 €        |               |                        |
|                                | Échéance du mois de juin    |                  | 10/06/2022  | 150,00 €        |               |                        |
|                                | Échéance du mois de juillet |                  | 10/07/2022  | 150,00 €        |               |                        |
|                                |                             |                  |             | <u>Retour a</u> | <u>u somm</u> | <u>aire</u>            |
|                                | Ψ¶ Res                      | stauration       |             |                 |               |                        |

Menu Restauration :

Ici, vous allez pouvoir afficher les passages cantine/cafétéria de vos enfants ainsi que leurs crédits. Si l'établissement a activé l'option, vous allez aussi pouvoir recharger le porte-monnaie de consommation self/cafétéria de vos enfants (si c'est le fonctionnement de l'établissement)

| Affichage des   | données 🔺                                                                                                    | PRODUCT MARKED        |  |
|-----------------|----------------------------------------------------------------------------------------------------|-----------------------|--|
| Afficher les do | onnées                                                                                                    |                       |  |
| Self            | Cafétéria                                                                                                    | Les 7 derniers jours  |  |
|                 |                                                                                                    | Les 7 derniers jours  |  |
| PROVIDE AN      | ALC: NOT THE OWNER OF THE OWNER OF THE OWNER OWNER OF THE OWNER OF THE OWNER OF THE OWNER OF THE OWNER OF THE OWNER OF THE OWNER OF THE OWNER OWNER OWNER OWNER OWNER OWNER OWNER OWNER OWNER OWNER OWNER OWNER OWNER OWNER OWNER OWNER OWNER OWNER OWNER OWNER OWNER OWNER OWNER OWNER OWNER OWNER OWNER OWNER OWNER OWNER OWNER OWNER OWNER OWNER | Les 30 derniers jours |  |
| SELE crédit     | 0.00 €                                                                                                    | Le mois de avril      |  |
|                 | 0,00 0                                                                                                    | Le mois de mars       |  |
| CAFE I. credit  | 0,00 €                                                                                                    | Le mois de levrier    |  |
| Afficher les de | onnées                                                                                                    | Le mois de décembre   |  |
|                 |                                                                                                    | Le mois de novembre   |  |
|                 |                                                                                                    | Le mois de octobre    |  |
| PROJECT N       | and a second                                                                                                    | Le mois de septembre  |  |
| SELF crédit     | 0,00 €                                                                                                    |                       |  |
| CAFET crédit    | 0.00 €                                                                                                    |                       |  |

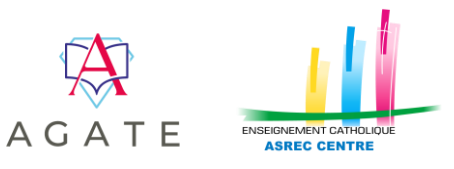

<u>Retour au som</u>maire ↔

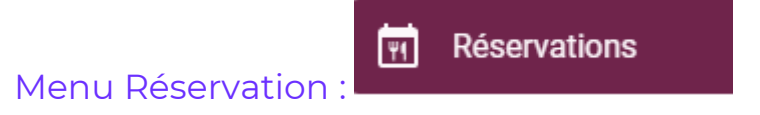

Si l'option est activée par l'établissement, vous allez pouvoir faire de la réservation de repas. Il suffit de choisir l'enfant à partir du menu déroulant et de cliquer sur *Nouvelles réservations* pour choisir une date ou plusieurs jours par semaine sur une période.

| Nouvelles réserva | tions de repas                              |
|-------------------|---------------------------------------------|
| < Retour          |                                             |
|                   | Je réserve pour                             |
|                   | Un seul jour                                |
|                   | Plusieurs jours par semaine sur une période |
|                   | Solde de la carte                           |
|                   |                                             |

Attention à bien choisir le moment de la journée (midi, soir) si vous avez la possibilité de le choisir.

<u>Retour au sommaire</u>

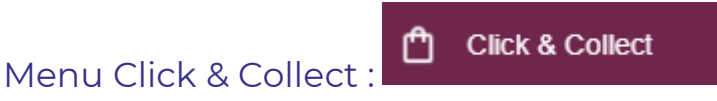

Attention : il faut que l'établissement possède une cafétéria pour que ce menu soit fonctionnel

Si l'option est activée par l'établissement, cette dernière vous permettra de commander en ligne des items de cafétéria.

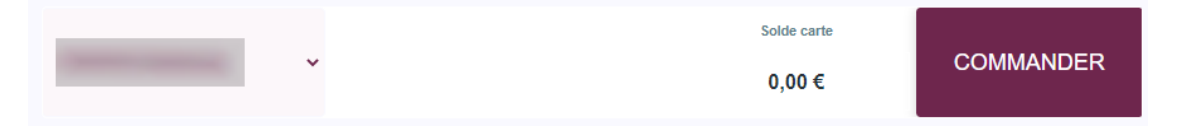

Grâce au menu déroulant, vous choisir l'enfant pour qui commander puis cliquer sur le bouton *COMMANDER*.

Vous devrez ensuite choisir la date de la commande puis les items à commander.

A la fin de la commande, vous pourrez cliquer sur *Commander* pour valider votre commande

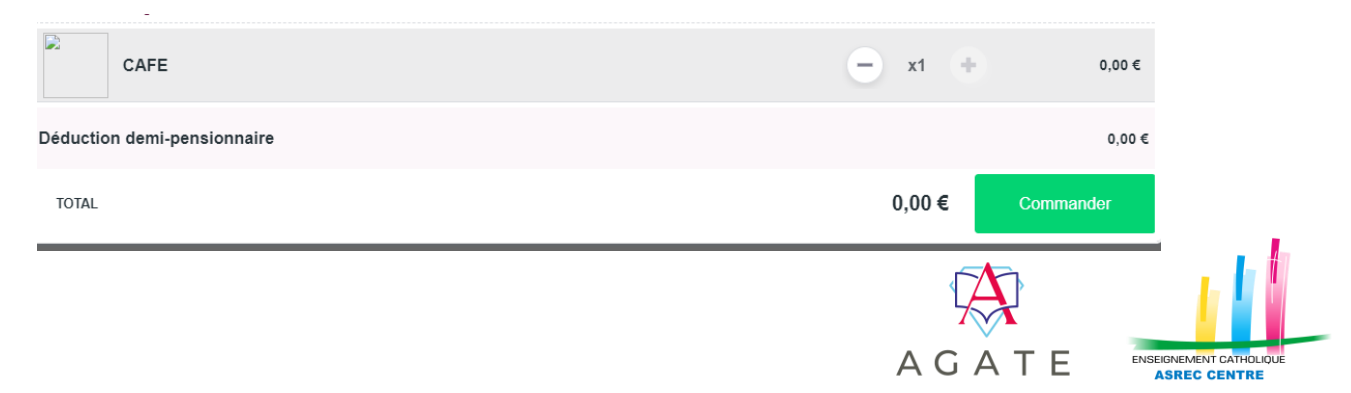

Votre commande s'affichera. Vous pourrez consulter les détails (contenu, heure et date de retrait) en cliquant sur *Détail*.

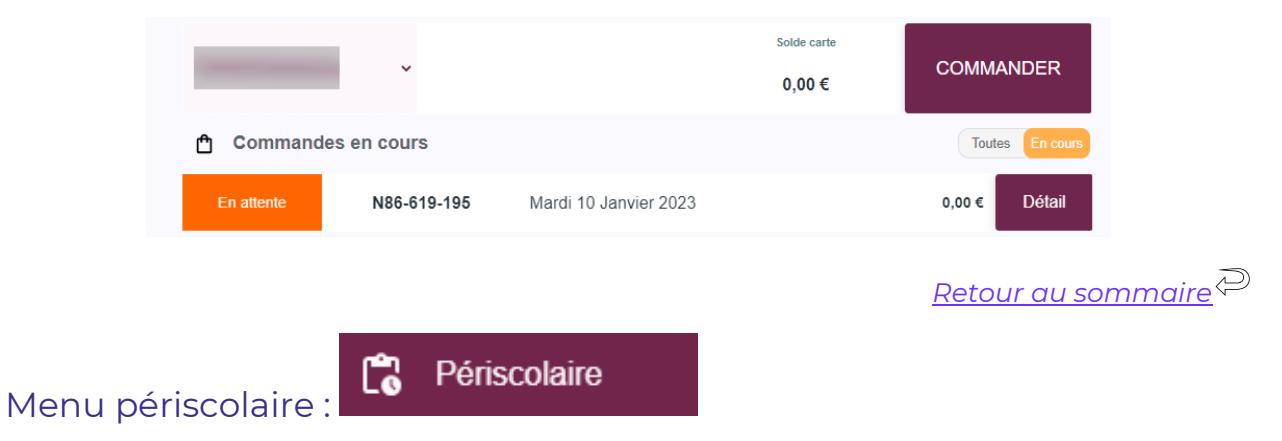

Ici, vous allez pouvoir afficher les passages d'étude/garderie de vos enfants ainsi que leurs crédits. Si l'établissement a activé l'option, vous allez aussi pouvoir recharger le porte-monnaie de consommation étude/garderie de vos enfants (si c'est le fonctionnement de l'établissement)

| Suivi du périscolaire             |                                                                                        |
|-----------------------------------|----------------------------------------------------------------------------------------|
| Affichage des données 🔺           |                                                                                        |
| Solde 0,00 €                      | Les 7 derniers jours                                                                   |
|                                   | Les 7 derniers jours<br>Les 30 derniers jours<br>Le mais de mars                       |
| Solde 0,00 € Afficher les données | Le mois de février<br>Le mois de janvier<br>Le mois de décembre<br>Le mois de novembre |
|                                   | Le mois de septembre                                                                   |

<u>Retour au sommaire</u>

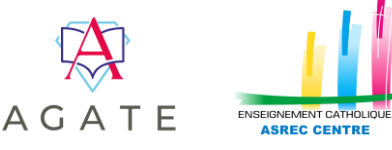

Paiements en ligne

Menu Paiement en ligne :

C'est le menu centralisateur des paiements en ligne. Si l'option est activée par l'établissement, vous pourrez donc effectuer des paiements. Vous pouvez payer **de la facturation** (ce qu'il y a sur vos factures) **et des rechargements de cartes self/cafétéria** (si l'établissement a fait le choix de fonctionner avec un porte-monnaie de consommation)

| M                                                                    | Mon paiement                                                |                         |                   | ×        |                       |                  |           |
|----------------------------------------------------------------------|-------------------------------------------------------------|-------------------------|-------------------|----------|-----------------------|------------------|-----------|
| Ve                                                                   | Veuillez sélectionner le type de règlement désiré à ajouter |                         |                   |          |                       |                  |           |
|                                                                      | Règlement facturation annuelle                              |                         |                   |          |                       |                  |           |
|                                                                      | Rechargement de carte self                                  |                         |                   |          |                       |                  |           |
|                                                                      | Rechargement de carte cafétéria                             |                         |                   |          |                       |                  |           |
| Ti                                                                   | OTAL                                                        |                         |                   |          | 0,00€                 |                  |           |
|                                                                      |                                                             |                         |                   |          | <u>Retour</u>         | <u>au sommai</u> | <u>re</u> |
| Menu Absences :                                                      | Absences                                                    | S                       |                   |          |                       |                  |           |
|                                                                      |                                                             |                         |                   | Absences |                       |                  |           |
| Si l'option est activée<br>pouvoir déclarer e<br>absence pour vos er | e par l'établissem<br>t/ou visualiser<br>nfants.            | nent, vou:<br>une no    | s allez<br>uvelle |          |                       | ~                |           |
|                                                                      |                                                             |                         |                   | V        | /oir toutes les absen | ICES             |           |
|                                                                      |                                                             |                         |                   |          |                       |                  |           |
|                                                                      | Création d'une abs                                          | ence                    |                   | ×        |                       |                  |           |
|                                                                      | Veuillez sélectionne                                        | r une catégorie d'abse  | nce (*)           |          |                       |                  |           |
|                                                                      | Motif non connu                                             |                         |                   | ~        |                       |                  |           |
|                                                                      | Veuillez sélectionne                                        | r la période de l'absen | ce (*)            |          |                       |                  |           |
|                                                                      | Du                                                          | 04/01/2023              | à                 | 11:33    |                       |                  |           |
|                                                                      | Au                                                          | 04/01/2023              | à                 | 11:33    |                       |                  |           |

Attention, pour certains motifs d'absence, l'établissement peut vous demander de téléverser des justificatifs.

Ajouter un commentaire

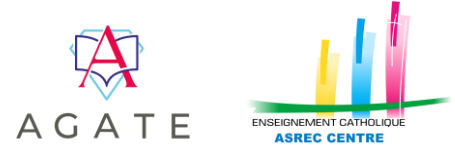

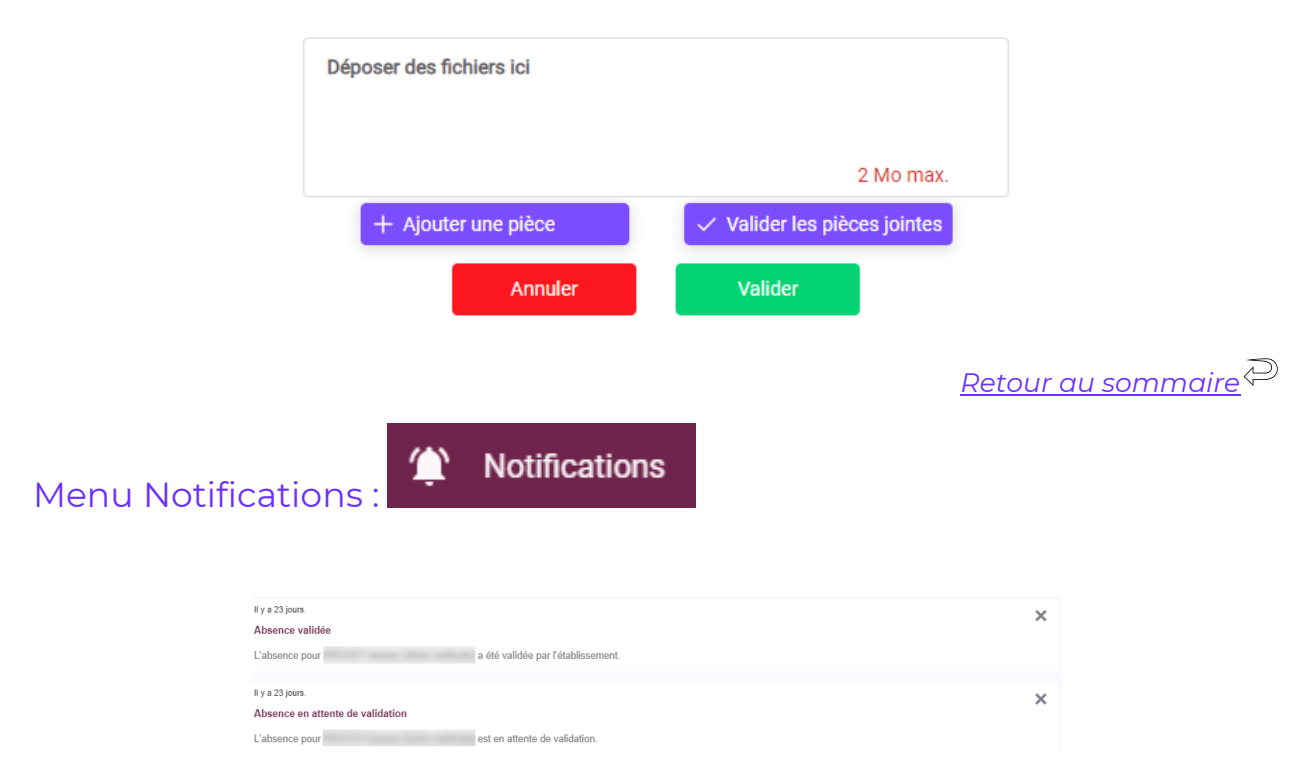

Dans ce menu, vous pourrez lire les nouvelles notifications et régler vos préférences de communication

Préférences de communication

| vecevoir les li                                        | otifications par E-mail                                                                     |                                             |
|--------------------------------------------------------|---------------------------------------------------------------------------------------------|---------------------------------------------|
| Adresse e-mai                                          | I utilisée pour les notifications :                                                         |                                             |
| exemple@ex                                             | emple.com                                                                                   |                                             |
| Recevoir les n                                         | otifications de l'établissement                                                             |                                             |
| En activant les l<br>orsque l'établis<br>nouveau docum | notifications de l'établissement, vous e<br>sement traite vos données (ex: mise a<br>rent,) | êtes alerté par e-mai<br>à disposition d'un |
| Recevoir les n                                         | otifications de la plateforme                                                               |                                             |
| En activant les i<br>le la validation                  | notifications de la plateforme, vous êt<br>de vos traitements (ex: demande de r             | es alerté par e-mail<br>réservation, ajout  |

Afin de bien recevoir toutes les notifications, il faut veiller à activer tous les intérrupteurs comme sur l'image ci-contre.

<u>Retour au sommaire</u>

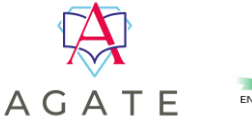

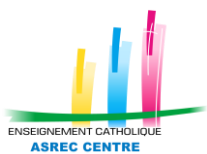

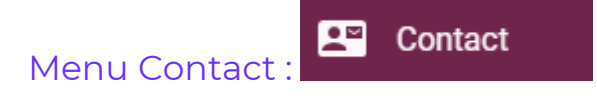

Si cette option est activée par l'établissement, avec ce formulaire de contact, vous allez pouvoir rentrer en contact avec l'établissement. Il suffit de compléter les champs ainsi que de choisir le sujet de votre demande et l'établissement à contacter

|        | Veuillez sélectionner ci-dessou | us l'établissement que vous souhaitez contacter |                             |
|--------|---------------------------------|-------------------------------------------------|-----------------------------|
|        | ECOLE MATERNELLE ASREC          | ~                                               |                             |
|        |                                 |                                                 |                             |
|        |                                 | Veuillez sélectionner le sujet de votre demande |                             |
|        | Demande de renseignement        | 2                                               | ~                           |
|        | Votre nom (*)                   |                                                 |                             |
|        | INGALLS Charles                 |                                                 |                             |
|        | Votre email (*)                 |                                                 |                             |
|        | asd001.resp6@mail.com           |                                                 |                             |
|        | Votre message (*)               |                                                 |                             |
|        |                                 |                                                 |                             |
|        |                                 |                                                 |                             |
|        |                                 |                                                 |                             |
|        |                                 |                                                 | h                           |
|        |                                 | Envoyer                                         |                             |
|        |                                 |                                                 |                             |
|        |                                 |                                                 |                             |
|        |                                 |                                                 | <u>Retour du sommaire</u> 🖛 |
|        |                                 |                                                 |                             |
|        |                                 | Mas informations                                |                             |
| Menu M | es informations                 |                                                 |                             |

Ce menu vous permet de visualiser vos données personnelles et de les modifier si l'établissement vous en donne la possibilité.

|                  |                               |                   | TITU                       | LAIRE DU COMPTE | Afficher |
|------------------|-------------------------------|-------------------|----------------------------|-----------------|----------|
| -                | ×                             |                   |                            |                 |          |
| Informations gén | érales Adresse postale        | All Passes        |                            | ×               |          |
| Nom              | (MARK)                        | nations générales | Adresse postale            |                 |          |
| Prenom           |                               |                   |                            |                 |          |
| Sexe             | M ~                           | 701e              |                            |                 |          |
| Civilité         | •                             |                   |                            | ~               |          |
| Situation        | ~                             | postal            | 37000                      |                 |          |
| Email            | exemple@exemple.fr            |                   | TOURS                      | ~               |          |
| Tel. Fixe        |                               |                   | Enregistrer mes modificati | ons             |          |
| Tel. Portable    | 06 06 06 06 06                |                   |                            |                 |          |
|                  | Enregistrer mes modifications |                   |                            |                 |          |
|                  |                               |                   |                            |                 |          |
|                  |                               |                   |                            |                 |          |

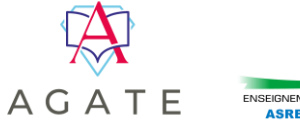

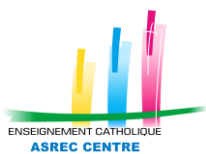

ATTENTION : le changement des coordonnées personnelles ne sera effectif qu'après la validation de l'établissement.

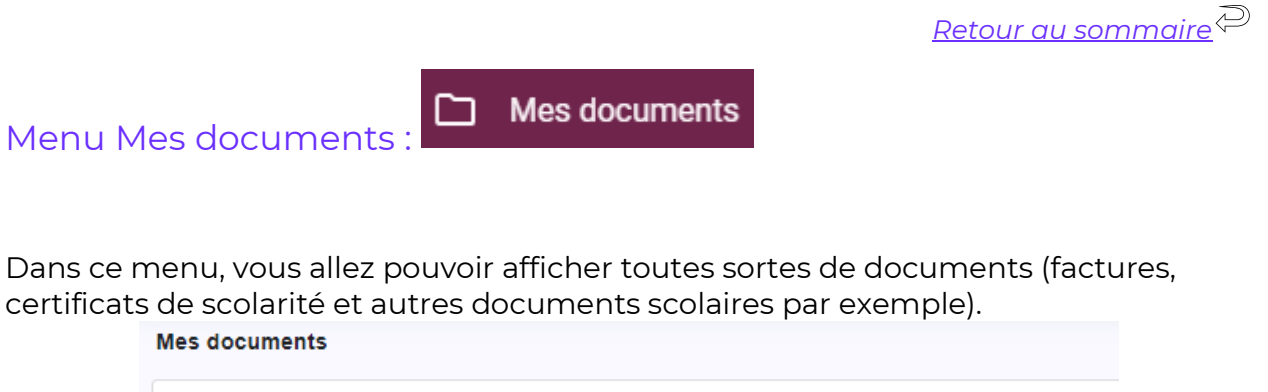

| Tous les documents                               |
|--------------------------------------------------|
|                                                  |
| : N° 2022000007 - FACTURE ANNUELLE du 01/10/2022 |
| : N° 2022000009 - FACTURE ANNUELLE du 01/10/2022 |
| <u>Retour au sommaire</u>                        |
| Mon compte                                       |

C'est ici que vous allez pouvoir modifier votre mot de passe, votre adresse mail, etc.

Menu Mon compte :

| Modifier mon compte                     |
|-----------------------------------------|
| Modifier mon nom d'utilisateur          |
| Modifier mon adresse mail               |
| Modifier mon mot de passe               |
| Modifier mes paramètres de notification |
| Mes informations personnelles           |

Le bouton *Modifier mes paramètres de notifications* vous renvoie vers le menu *Notifications* 

Le bouton *Mes informations personnelles* vous renvoie vers le menu *Mes informations* 

Vous pouvez aussi lier un autre compte au votre en cliquant sur Ajouter une nouvelle liaison

Ajouter une nouvelle liaison

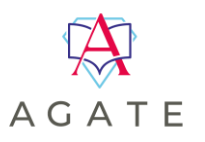

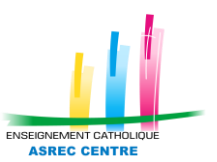

Pour se lier à un autre compte, il vous faut le nom d'utilisateur et le mot de passe de la personne à qui vous voulez vous lier.

Pour basculer d'un compte à un autre, il faut cliquer sur le cercle en haut à droite de la page contenant les initiales

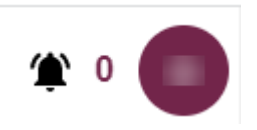

| Contract of Contract of Contra | × |
|----------------------------------------------------------------------------------------------------|---|
|                                                                                                    |   |
| Mas informations                                                                                                    |   |
| Notifications                                                                                                    |   |
| Paramètres                                                                                                    |   |

Déconnexion

Cliquer ensuite sur le compte afficher dans la fenêtre suivante pour basculer sur le compte lié

Pour supprimer une liaison, il faudra cliquer sur la croix correspondant à la liaison à supprimer.

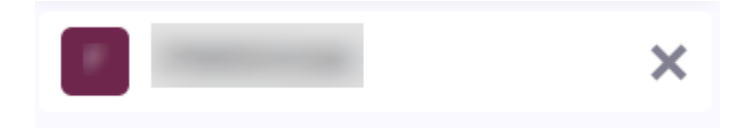

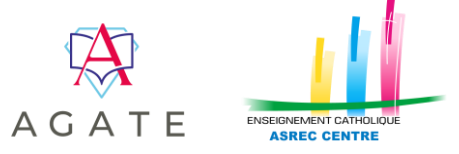